## Tutorial de criação de senha para acesso à plataforma Dialnet Plus

1. Acesse https://dialnet.unirioja.es/ e clique em "Registrese"

| Dialnet                                              | <u>B</u> uscar    | <u>R</u> evistas | <u>T</u> ese              | Congresos                                                      | Português 🗸                                                  |
|------------------------------------------------------|-------------------|------------------|---------------------------|----------------------------------------------------------------|--------------------------------------------------------------|
| Busca de documentos                                  |                   |                  |                           |                                                                | 🖳 🖸 Fundación Dialnet                                        |
|                                                      |                   |                  |                           | Buscar                                                         | $\bigcirc$                                                   |
| Buscar revistas                                      |                   |                  |                           | Buscar                                                         | Entrar<br>¿Olvidó su contraseña?                             |
| REVISTAS                                             | DOCUMENTO         | s                | ALERTAS                   | s usuários teses                                               | ¿Es nuevo <sup>7</sup> Registrese<br>Ventajas de registrarse |
| 12.480                                               | 9.030.449         | 56.983.353       | 353 👕 2.664.297 🚩 317.343 | Dialnet plus                                                   |                                                              |
| Dialnet Métricas<br>Portal de indicadores de la prod | ucción científica | NUEVO            | [                         | Notícias 🔊<br>09/10/2023<br>Índice Dialnet de Revistas de 2022 | Colaboradores                                                |

2. Preencha os campos com seus dados.

## Atenção para o preenchimento dos seguintes campos para que o sistema possa reconhecê-lo como membro da UFPE!

E-mail: Deve ser institucional (@ufpe.br)

País: Brasil

Idioma: Português

Tipo de instituição: Universidad / Centro de Estudios e Investigación

Instituição: Universidade Federal de Pernambuco

3. Clique para aceitar a declaração de proteção de dados

Tratamientos de datos personales

## \* Acepto la declaración de protección de datos personales

 legal o cesión necesaria única y exclusivamente cuando sea preciso para la prestación del servicio solicitado, en cuyo caso se solicitará el consentimiento para ello.

 En caso de haber señalado su pertenencia a alguna de las Instituciones recogidas en el campo "Institución" de nuestro formulario de registro, autoriza la comunicación de sus datos de carácter personal a dicha entidad con la finalidad de poder verificar su efectiva pertenencia a dicha Institución, realizándose la comunicación únicamente para este fin.

 Puede ejercer en todo momento sus derechos de acceso, así como obtener una información más exhaustiva acerca del

Aceitar

4. Agora você tem acesso a milhares de revistas e outros materiais científicos.

tratamiento que la Fundación Dialnet realiza de sus datos personales, a través del Advertência jurídica.

**5.** Na Central de Ajuda você pode encontrar mais informações para ajudar sua pesquisa: <u>https://soporte.dialnet.unirioja.es/portal/es/kb/usuarios</u>.

O acesso ao Dialnet Plus para a comunidade acadêmica da UFPE integra o acordo de cooperação firmado entre esta universidade e a Universidade de La Rioja.

As instituições que colaboram ativamente na indexação de conteúdo no Dialnet desfrutam do Dialnet Plus. A colaboração com a Dialnet é articulada através da assinatura de um acordo com a Dialnet Foundation, no qual a instituição se compromete a fornecer à Dialnet uma série de conteúdos acordados entre as partes.

Se desejar mais informações sobre como se tornar uma **Instituição Colaboradora da Dialnet**, acesse <u>https://soporte.dialnet.unirioja.es/portal/es/kb/articles/dialnet-plus</u>.

Tutorial atualizado em 15/01/2024

Dúvidas ou sugestões? Entre em contato com a gente!

tecnologia.bc@ufpe.br